# Intégration de la vidéo-conférence Teams dans Moodle

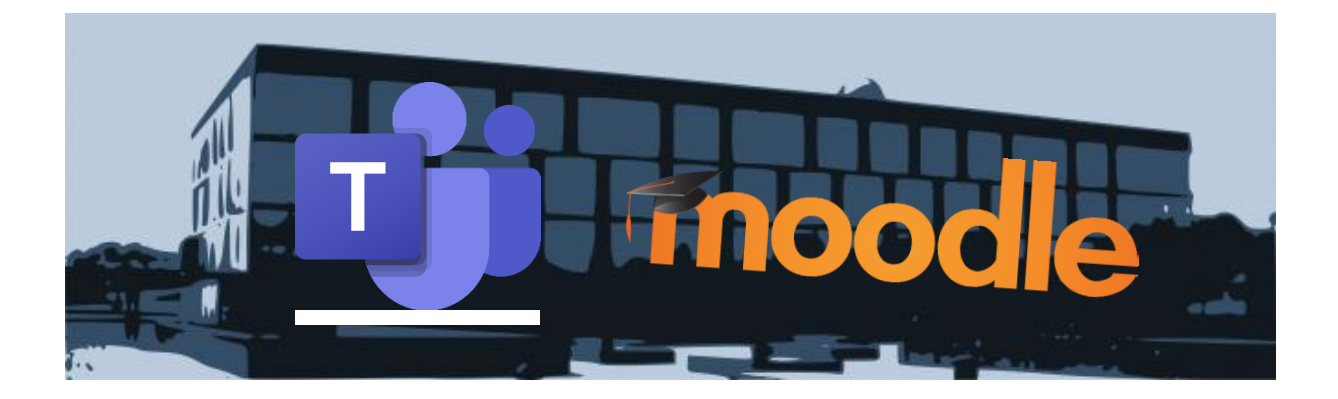

### Tables des matières

| 1 | Introduction et prérequis                                             | . 1 |
|---|-----------------------------------------------------------------------|-----|
| 2 | Intégrer une réunion Teams dans l'agenda-calendrier d'un cours Moodle | . 2 |
| 3 | Régler les paramètres de votre vidéo-conférence Teams                 | . 5 |
| 4 | Accès à la réunion par les élèves et enseignants                      | . 8 |

### 1 Introduction et prérequis

Le présent document peut paraître long et compliqué, mais la procédure ci-dessous est très détaillée, ce qui devrait vous permettre d'intégrer facilement une vidéo-conférence à la plateforme Moodle. Cette dernière n'ayant pas de système de vidéo-conférence, nous avons installé un plugin permettant d'intégrer la création de réunion Teams, module qui fait partie d'Office 365. Comme prérequis, il est **nécessaire d'installer sur votre ordinateur** :

- Soit l'application <u>Teams</u>
- Soit un navigateur compatible : <u>Google Chrome</u> ou <u>Microsoft Edge</u>

Une fois cette installation terminée, vous pouvez suivre ce document pour créer une réunion Teams directement depuis Moodle. Après vous être connecté à la plateforme Moodle, choisissez l'un de vos cours où vous souhaitez organiser une vidéo-conférence. Il est possible d'intégrer des liens de Réunions Teams dans l'ensemble des activités ou des ressources (à l'aide de l'éditeur de Texte), mais ce document présentera uniquement comment le faire dans le calendrier du cours sur Moodle.

## 2 Intégrer une réunion Teams dans l'agendacalendrier d'un cours Moodle

Une fois à l'intérieur de votre cours, cliquez dans le menu de gauche sur Calendrier

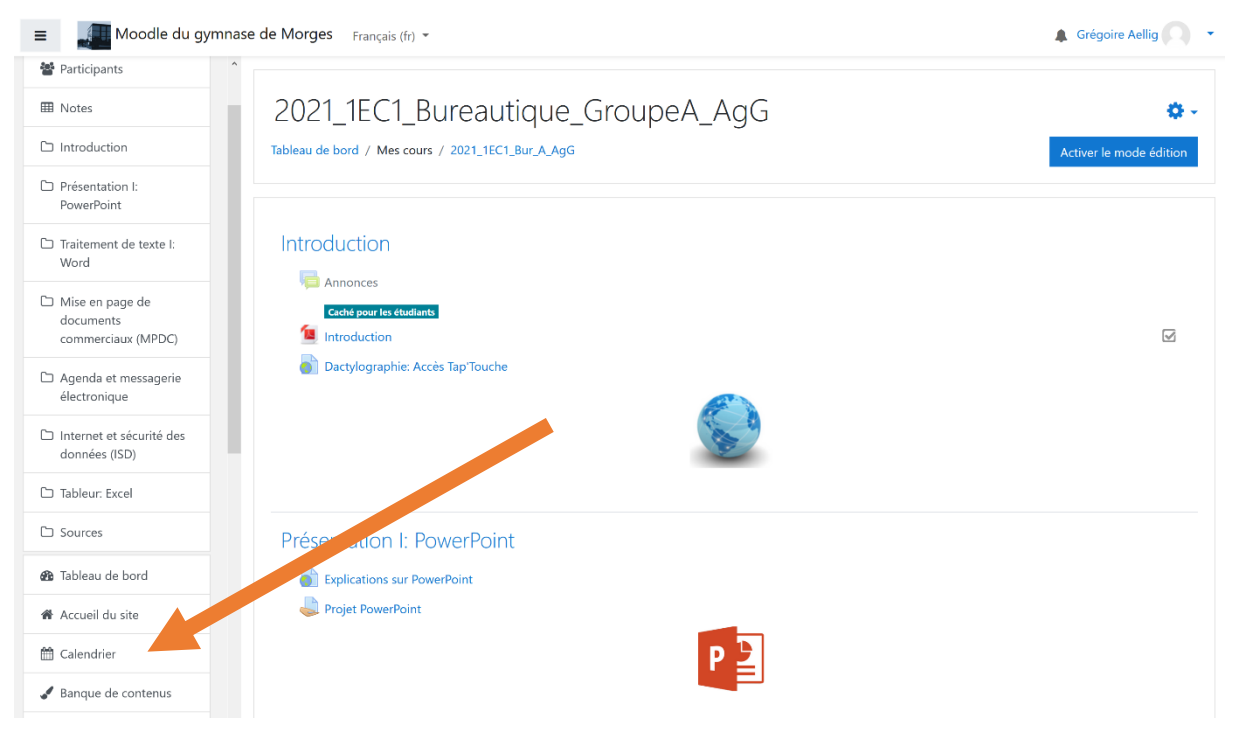

Figure 1: Vue d'un cours

#### Ensuite cliquez sur Nouvel événement

| Moodle du gymn                           | ase de Morges               | Français (fr) 🔻                                                                                                    |               |                |                |    |                     | Grégoire Aellig                                                                                                    |
|------------------------------------------|-----------------------------|----------------------------------------------------------------------------------------------------|---------------|----------------|----------------|----|---------------------|----------------------------------------------------------------------------------------------------|
| 2021_1EC1_Bur_A_AgG                      | Calon                       | driar d                                                                                                    | o 2021        | 1501           |                | aC |                     |                                                                                                    |
| Participants                             | Calen                       | aner a                                                                                                    | e 2021        |                | SUI_A_A        | gg |                     |                                                                                                    |
| Notes                                    | lableau de bo               | ord / Mes cours                                                                                                    | / 2021_1EC1_E | Sur_A_AgG / oc | tobre 2020     |    |                     |                                                                                                    |
| Introduction                             |                             | 2021 1501 8:0                                                                                                    | A A=C         | •              |                |    | Neveral 4. deserved | Légende                                                                                                    |
| Présentation I:                          | mois *                      | 2021_IEC1_Bur_A_AgG   Nouvel événement  Description  Description  Desc |               |                |                |    |                     |                                                                                                    |
| PowerPoint                               | <ul> <li>septemb</li> </ul> | re 2020                                                                                                    | C             | octobre 2      | 2020           |    | novembre 2020 🕨     | Asquer les événements de type     catégorie                                                                                                    |
| Traitement de texte I:                   | Lu                          | Ma                                                                                                    | Me            | Je             | Ve             | Sa | Di                  | <ul> <li>Categorie</li> <li>Categorie</li></ul> |
| Word                                     |                             |                                                                                                    |               | 1              | 2<br>🔿 💐 Exer  | 3  | 4                   | Masquer les événements de type                                                                                                    |
| Vise en page de                          |                             |                                                                                                    |               |                |                |    |                     | Groupe     Masquer les événements de type                                                                                                    |
| documents<br>commerciaux (MPDC)          | 5                           | 6                                                                                                    | 7             | 8              | 9              | 10 | 11                  | utilisateur                                                                                                    |
|                                          |                             |                                                                                                    |               |                | o 🕹 Exer       |    |                     | Masquer les événements de type autre                                                                                                    |
| Agenda et messagerie<br>électronique     |                             |                                                                                                    |               |                | 🔿 🍣 Exer       |    |                     |                                                                                                    |
|                                          | 12                          | 13                                                                                                    | 14            | 15             | 16             | 17 | 18                  | Vue mensuelle                                                                                                    |
| nternet et sécurité des<br>données (ISD) |                             |                                                                                                    |               |                |                |    |                     | septembre 2020                                                                                                    |
|                                          | 19                          | 20                                                                                                    | 21            | 22             | 23             | 24 | 25                  | septembre 2020                                                                                                    |
| Fableur: Excel                           |                             |                                                                                                    |               |                |                |    |                     | Lu Ma Me Je Ve Sa Di<br>1 2 3 4 5 6                                                                                                    |
| Sources                                  | 26                          | 27                                                                                                    | 20            | 20             | 20             | 24 |                     | 7 8 9 10 11 12 13                                                                                                    |
|                                          | 26                          | 21                                                                                                    | 28            | 29             | 30<br>O 🔷 Exer | 51 |                     | 14         15         16         17         18         19         20           21         22         23         24         25         26         27                                                                                                    |
| lableau de bord                          |                             |                                                                                                    |               |                | 🔿 🤳 Exer       |    |                     | 28 29 30                                                                                                    |
| Accueil du site                          |                             |                                                                                                    |               |                | 👝 🤳 Exer       |    |                     | octobre 2020                                                                                                    |

Figure 2: Créer un nouvel événement

Il faut ensuite définir les différents paramètres de votre vidéo-conférence comme ci-dessous :

| Nou            | S Français (fr.) -                                                                       |                                              | ×       |
|----------------|------------------------------------------------------------------------------------------|----------------------------------------------|---------|
| N              | lom de l'événement 🕕                                                                     | Vidéo-conférence sur 1                       |         |
| D              | Date 2                                                                                   | 24                                           |         |
| . T <u>i</u>   | ype d'événement                                                                          | Cours 🗢                                      | g       |
| С              | Cours                                                                                    | × 2021_1EC1_Bureautique_GroupeA_AgG          |         |
|                |                                                                                          | Rechercher V                                 | té<br>Þ |
|                |                                                                                          | champs requis, marques 🗸 .                   | DL      |
|                | Afficher plus                                                                            | Enreg                                        | gistrer |
| 5              | Afficher plus                                                                            | Enreg                                        | gistrer |
| igure 3:       | Afficher plus<br>Paramètres du nouvel évér                                               | Enreg<br>ement                               | gistrer |
| igure 3:       | Afficher plus<br>Paramètres du nouvel évér<br>Le nom de votre évé                        | Enreg<br>Exer<br>eement<br>enement           | gistrer |
| gure 3: .<br>1 | Afficher plus<br>Paramètres du nouvel évér<br>Le nom de votre évé<br>La date du début de | Enrec<br>ement<br>énement<br>votre événement | gistrer |

La fenêtre s'agrandit et il est possible de faire des réglages plus avancés.

### Deux réglages sont intéressants :

| Description                            | ļ           | $1  A \bullet B  I \equiv \Xi \equiv \underline{U}  S  x_2  x^2  \vec{u}$                                   |
|----------------------------------------|-------------|----------------------------------------------------------------------------------------------------|
| Emplacement                            | ļ           |                                                                                                    |
| Durée                                  | !           | <ul> <li>○ Sans durée</li> <li>● Jusqu'au</li> <li>24       novembre       2020       09       45</li></ul> |
| Nombre de répétitior<br>hebdomadaires  | ns <u>!</u> |                                                                                                    |
| Ce formulaire compre<br>Afficher moins | end de      | s champs requis, marqués \rm 9 .                                                                            |

Réglez la durée de votre réunion et ensuite cliquez sur le bouton suivant :

**q**j

# 3 Régler les paramètres de votre vidéo-conférence Teams

Une nouvelle fenêtre apparaît, cliquez sur **Connexion, puis utilisez vos accès habituels** (comme pour aller relever vos e-mails sur Office 365 – eduvaud)

|         | Créer une réunion Teams                                                                                                    | × |
|---------|----------------------------------------------------------------------------------------------------|---|
|         | Créer une réunion Teams                                                                                                    |   |
| 2       | Image: Connectez-vous à Microsol mentes         Image: Connectez-vous à Microsol mentes         Image: Connectez-vous à Microsol mentes         Image: Connectez-vous à Microsol mentes         Image: Connectez-vous à Microsol mentes | ^ |
|         | Votre adresse internet de la réunion                                                                                                    | × |
| re      |                                                                                                    |   |
| n       | Ouvrir dans une nouvelle fenêtre                                                                                                    |   |
| n<br>sr | Ajouter un lien                                                                                                    |   |

Figure 5: Connexion à Teams

Une fois votre connexion réussie, cliquez sur : Créer un lien de réunion

|     | Créer une réunion Teams              | × |
|-----|--------------------------------------|---|
|     | Créer une réunion Teams              |   |
|     | Tip Microsoft Teams                  | ^ |
|     | Créer un lien de réunion             |   |
|     | Votre adresse internet de la réunion |   |
| E   |                                      |   |
|     | Ouvrir dans une nouvelle fenêtre     |   |
| 1   | Ajouter un lien                      |   |
| Fig | gure 6: Créer un lien de réunion     |   |

Remplissez à nouveau les champs avec les mêmes informations que sur Moodle

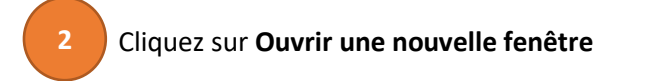

Appuyez sur Créer

| Crée    | r une réunion Tea            | ams                   |        |               | ×       |
|---------|------------------------------|-----------------------|--------|---------------|---------|
| Créer u | ine réunion Teams            |                       |        | 3             |         |
|         | Nouvelle réunion             |                       |        | Créer         | Annuler |
| Ø       | Vidéo-conférence sur         |                       |        |               |         |
| Ŀ       | 24 nov. 2020                 | 08:10                 | $\sim$ | $\rightarrow$ |         |
|         | 24 nov. 2020                 | 09:45                 | $\sim$ | 2h 50m        |         |
|         |                              |                       |        |               |         |
| Votre a | dresse internet de la reunio | on                    |        |               |         |
|         |                              |                       |        |               |         |
| 2       | The nouvelle fenet           | re<br>Ajouter un lien |        |               |         |

Figure 7: Paramètres de la réunion

La réunion a été créée, mais il faut encore changer des options (très important), en cliquant sur Options de la réunion

|    | Créer une réunion Teams                                                       | × |
|----|-------------------------------------------------------------------------------|---|
| 2  | Créer une réunion Teams                                                       | ^ |
|    |                                                                               | ~ |
|    | Votre adresse internet de la réunion                                          |   |
| 76 | https://teams.microsoft.com/l/meetup-join/19%3ameeting_NWM5NzcyYjMtOGJIYi00   | N |
| n  | <ul> <li>Ouvrir dans une nouvelle fenêtre</li> <li>Ajouter un lien</li> </ul> |   |
| F  | igure 8: Options de la réunion                                                |   |

#### Utilisez les réglages suivants et cliquez sur Enregistrer:

#### Vidéo-conférence sur...

- 逆 24 novembre 2020 à 08:10 09:45
- 🐣 Grégoire Aellig

### **Options de la réunion**

| Moi uniquement | ~                             |
|----------------|-------------------------------|
|                | Non 🔘                         |
|                | Oui 🚺                         |
| Moi uniquement | ~                             |
|                | Oui 🚺                         |
|                |                               |
|                | Enregistrer                   |
|                | Moi uniquement Moi uniquement |

Figure 9: Réglages de la réunion

Vous trouverez une explication plus détaillée de ces réglages dans la vidéo du département à l'adresse suivante : <u>https://vimeo.com/showcase/7279346/video/447795708</u>

#### Retournez sur Moodle et cliquez sur Ajouter un lien

| Votre adresse internet des Vréunion | conférence sur" a été créée avec<br>succès<br>Iller sur "réunion" |
|-------------------------------------|-------------------------------------------------------------------|
| https://teams.microsoft.co.         | etup-join/19%3ameeting_NWM5NzcyYjMtOGJlYi00N                      |

Figure 10: Ajouter un lien

|                          | https://teams.microsoft.com/l/meetup-                                 |            |
|--------------------------|-----------------------------------------------------------------------|------------|
|                          | join/19%3ameeting_NWM5NzcyYjMtOGJIYi00NmMwLTk0ZDYtZDhjZmY0M2FlZDE4%   | 40thre     |
|                          | /U:context=%/b%221Id%22%3a%2290bab908-04t9-4a80-ba9c-8/5a3be7/bc1%22% | 2 <b>c</b> |
|                          | %220I0%22%33%22C4025590-1155-4170-D4ae-555837705480%22%70             |            |
| Emplacement !            |                                                                       |            |
| 2p.acomont ;             |                                                                       |            |
| Durée !                  | O Sans durée                                                          | Lu         |
|                          | Jusqu'au                                                              | 7          |
|                          | 24                                                                    | ,<br>14    |
|                          |                                                                       | 21         |
|                          |                                                                       | 28         |
|                          |                                                                       |            |
|                          |                                                                       |            |
|                          |                                                                       | Lu         |
| Nombre de répétitions !  |                                                                       |            |
| hebdomadaires            |                                                                       | 5          |
| Ce formulaire comprend d | es champs requis marqués 0                                            | 19         |
| Afficher moins           |                                                                       | 26         |
|                          |                                                                       |            |

#### Pour finir, cliquez sur Enregistrer

Figure 11: Intégration finale de la réunion Teams

### 4 Accès à la réunion par les élèves et enseignants

Si vous avez suivi correctement les points précédents, vous retrouverez dans le calendrier Moodle votre événement avec un accès direct à votre réunion Teams. Les élèves, ainsi que l'enseignant concerné pourra utiliser ce lien pour se connecter directement à la vidéo-conférence (attention d'utiliser un navigateur compatible : Google Chrome ou Edge) ou l'application Teams

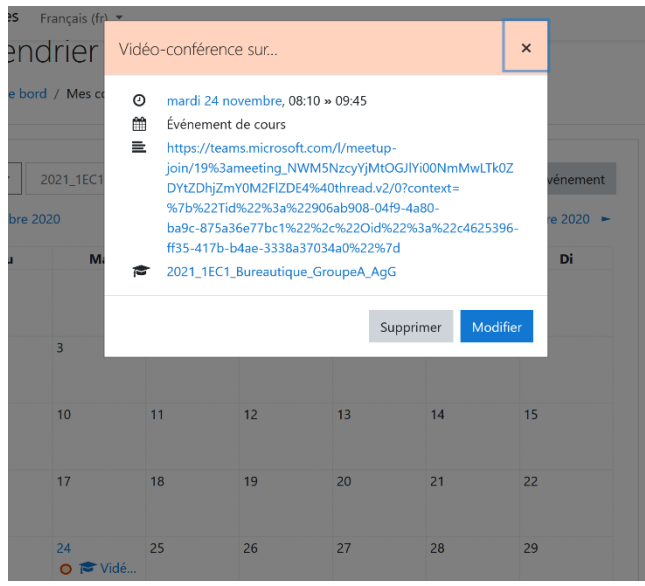

Figure 12:Lien vers la réunion Teams

#### Pour tester, Connectez-vous à l'aide de vos accès habituels.

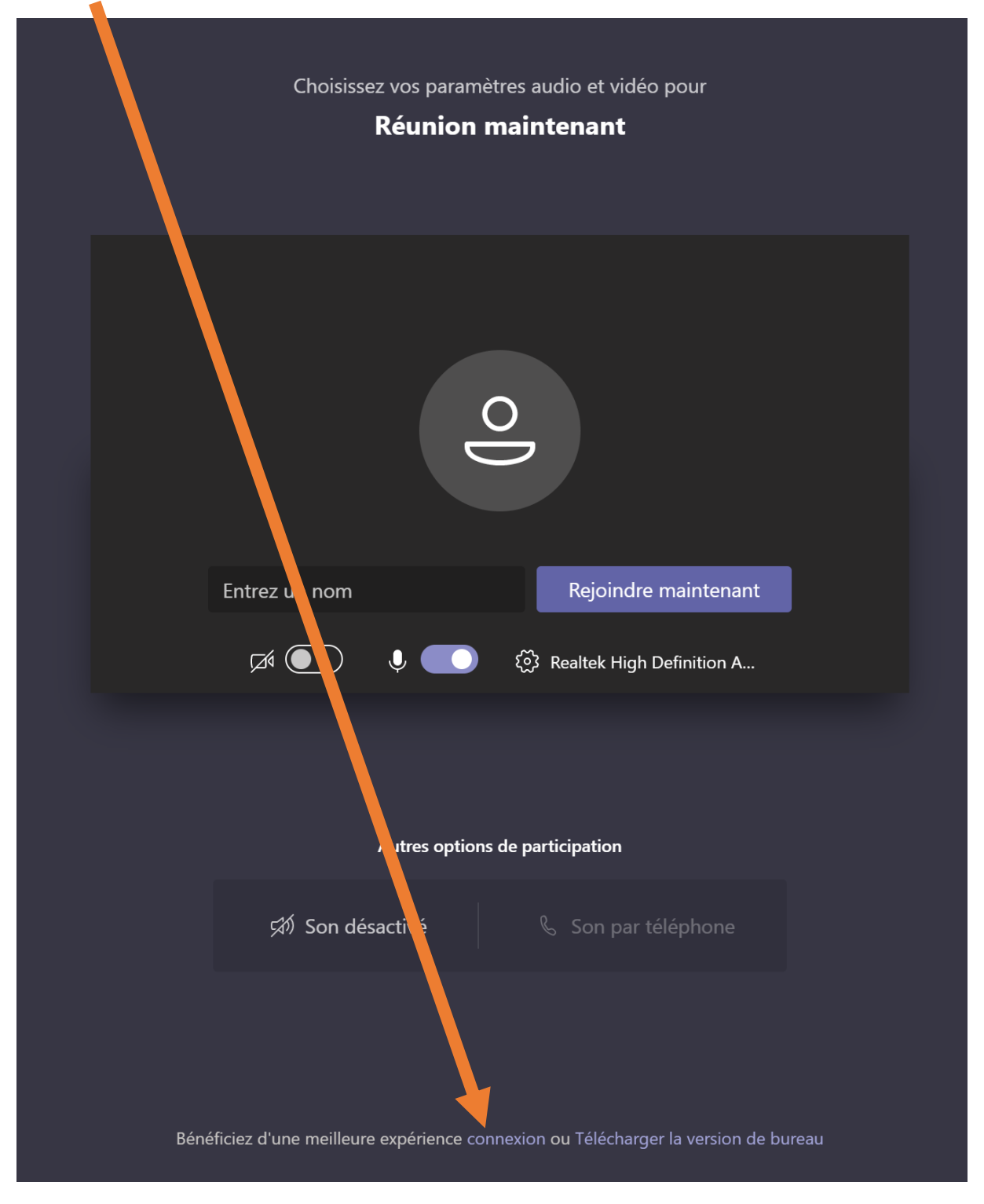

L'outil de vidéo-conférence Teams nécessite une prise en main, nous vous conseillons de faire quelques tests avant votre premier cours